If you are running Windows 10 and updated to the new Windows Creators please follow these steps;

## 1- Open Settings menu

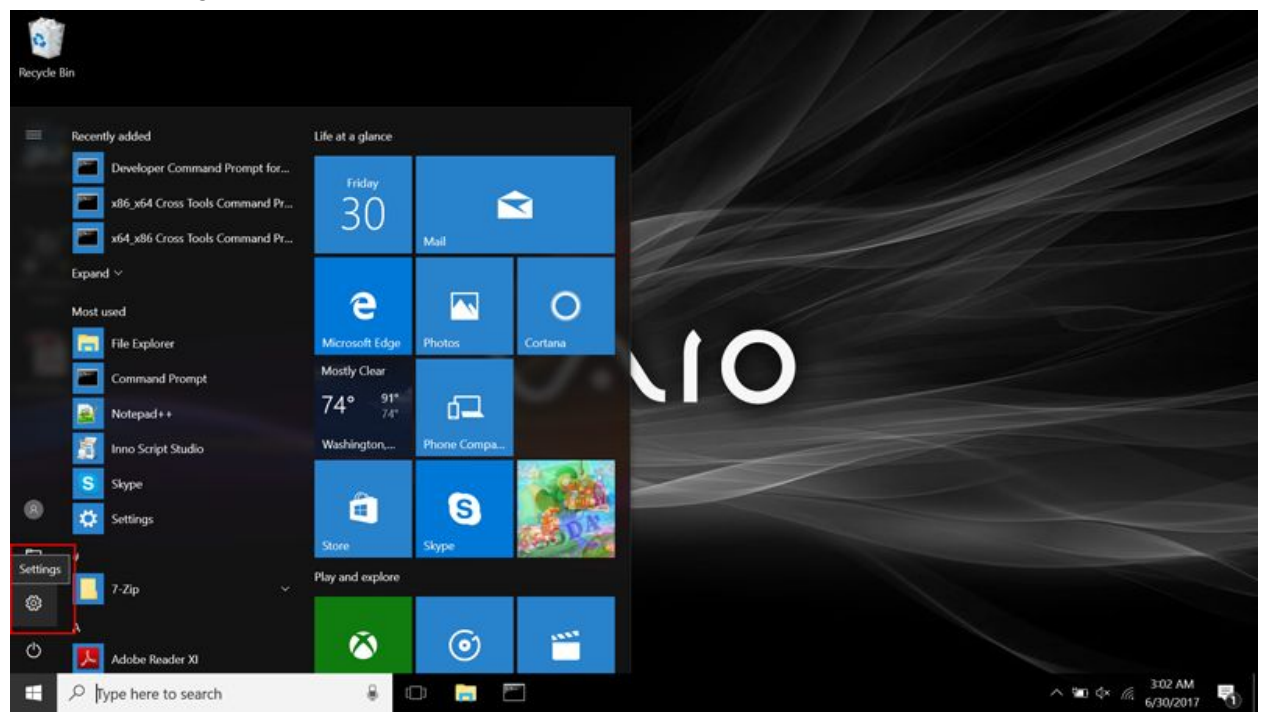

## 2- Select System;

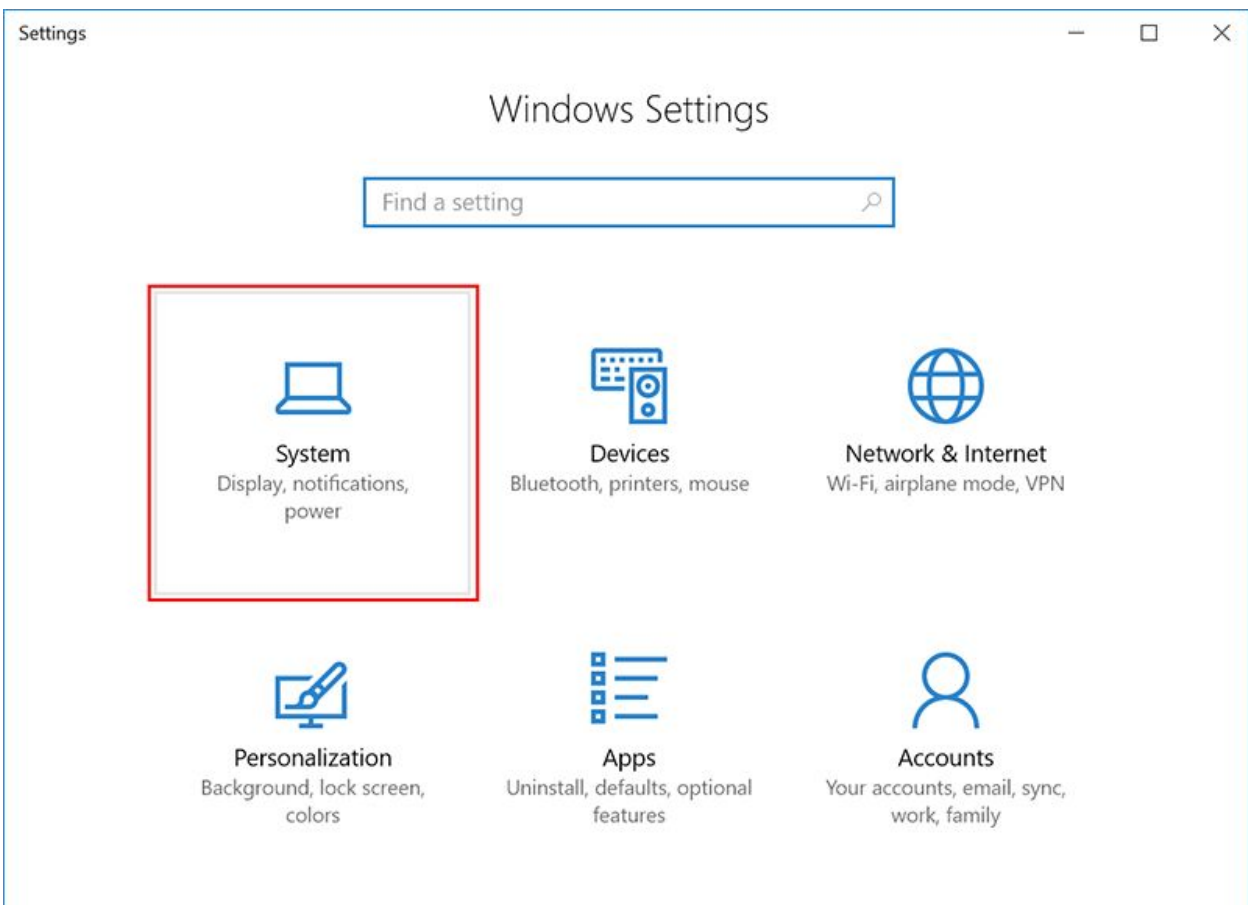

3- Under Display menu, locate "Scale and layout" section

| ÷        | Settings                |                                                | - | × |
|----------|-------------------------|------------------------------------------------|---|---|
| <u>ت</u> | Home                    | Display                                        |   |   |
| Fi       | nd a setting            | Brightness and color                           |   |   |
| Svs      | tem                     | Change brightness                              |   |   |
|          | Display                 | Night light                                    |   |   |
| $\Box$   | Notifications & actions | Off Night light settings                       |   |   |
| Ċ        | Power & sleep           | Scale and layout                               |   |   |
| □        | Battery                 | Change the size of text, apps, and other items |   |   |
| •        | Storage                 | 150% (Recommended) V                           |   |   |
| æ        | Tablet mode             | Custom scaling                                 |   |   |
| 0        | Multitasking            | Resolution                                     |   |   |
| ₽        | Projecting to this PC   | Orientation                                    |   |   |

## 4- Make sure it's set to 100%.

| ÷    | Settings                |                                  | -   | × |
|------|-------------------------|----------------------------------|-----|---|
| ŝ    | Home                    | Display                          |     |   |
| Fi   | nd a setting            | Brightness and color             |     |   |
| Syst | tem                     | Change brightness                | -   |   |
| -    | Display                 | Night light                      |     |   |
| ₽    | Notifications & actions | Off Night light settings         |     |   |
| Ċ    | Power & sleep           |                                  | 1   |   |
| □    | Battery                 | 100%<br>125%                     | ems |   |
|      | Storage                 | 150% (Recommended)               |     |   |
| æ    | Tablet mode             | 175%                             | ]   |   |
| (0)  | Multitasking            | Resolution                       |     |   |
|      |                         | 1920 × 1080 (Recommended) $\sim$ |     |   |
| Ð    | Projecting to this PC   | Orientation                      |     |   |

5- Changes will be applied when you Sign out and Sign in again.

| ¢      | Settings                    |                                                                | - | × |
|--------|-----------------------------|----------------------------------------------------------------|---|---|
| ŝ      | Home                        | Display                                                        |   |   |
|        | Find a setting $\rho$       |                                                                |   |   |
|        |                             | Brightness and color                                           |   |   |
| System |                             | Change brightness                                              |   |   |
| 5      | Display                     | I                                                              |   |   |
| 5      | D Notifications & actions   | Night light                                                    |   |   |
| Ċ      | ) Power & sleep             | Off     Night light settings                                   |   |   |
|        | 9 Battery                   | Scale and layout                                               |   |   |
| C      | <ul> <li>Storage</li> </ul> | Some apps won't respond to scaling changes until you sign out. |   |   |
| Q      | 3 Tablet mode               | Sign out now                                                   |   |   |
| ¢      | Multitasking                | 100%                                                           |   |   |
| 6      | Projecting to this PC       | Custom scaling                                                 |   |   |
| >      | Shared experiences          | Resolution                                                     |   |   |
|        |                             | 1920 × 1080 (Recommended) $\vee$                               |   |   |
| 0      | ) About                     | Orientation                                                    |   |   |